# TraceLab – Install Instructions

## **Download TraceLab**

Go to <u>http://coest.org/</u> and download TraceLab from the "TraceLab->TraceLab Download" menu (<u>http://coest.org/index.php/tracelab/tracelab-download</u>). You need to create a username in order to download TraceLab.

#### **Installing TraceLab**

Follow the installation steps. By default TraceLab will install in C:\Program Files (x86)\COEST\TraceLab with following subdirectories: bin - TraceLab application

lib - includes TraceLabSDK assemblies needed for custom components creation.

Tutorials - includes sample experiments and sample data

Installer will also create a directory in user "My Documents":

C:\Users\YOUR\_USER\Documents\TraceLab

with following subdirectories:

**Components** - folder that is being scanned for all components, which originally includes sample components

Decisions - folder that stores decisions

Types - folder with all available types and types editor, that can be used by components.

## **Installing the Component Library**

- 1. Download and unzip the TraceLab Component Library (<u>http://www.cs.wm.edu/semeru/TraceLab\_CDK/ICSM2013\_ComponentLibrary.zip</u>)
  - The source code is in GitHub <u>https://github.com/CoEST/TraceLab-CDK</u>
- 2. Copy the DLLs in the Components directory to your TraceLab components directory (typically [USER\_FOLDER]/Documents/TraceLab/Components).
- 3. Copy the DLLs in the Types directory to your TraceLab types directory.
- 4. Restart TraceLab.

## **Other resources:**

How to use and create your own metrics: <u>http://coest.org/coest-projects/projects/semeru/wiki/Using\_Metrics</u>

Using the RPlugin (which allows to run R scripts inside TraceLab) http://coest.org/coest-projects/projects/semeru/wiki/Using\_RPlugin

## API reference Component Library

http://www.cs.wm.edu/semeru/TraceLab\_CDK/api/

Other resources for the TraceLab Component Library and TraceLab Component Development Kit: <u>http://www.cs.wm.edu/semeru/TraceLab\_CDK/</u>